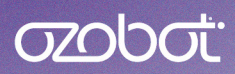

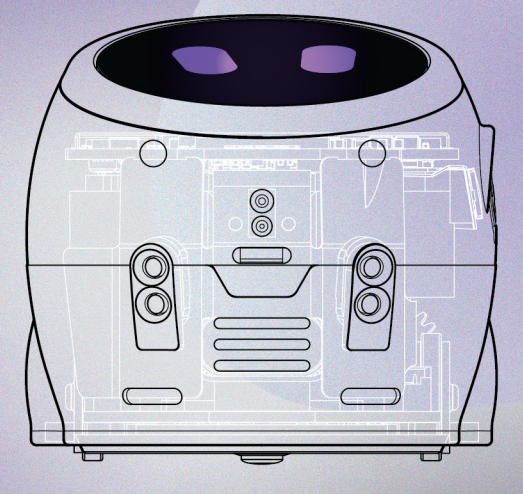

### QUICK START GUIDE

### **Ozobot Classroom**

### Get to Know Ari

Ari's apps are intended to be paired with Ari lessons found in Ozobot Classroom. To begin, head to <u>classroom.ozobot.com</u> or scan the QR Code below to sign up.

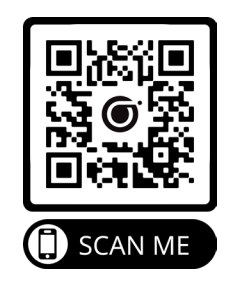

| E Color Codes STEAM Kit Lettuce Grow ORA                                                                                                  | Grade   Subject   Search 🕘 🖙                                                                                                    | liters                                                                                                    |   |
|----------------------------------------------------------------------------------------------------|----------------------------------------------------------------------------------------------------|----------------------------------------------------------------------------------------------------|---|
| Featured Lessons                                                                                                    | Source Electry                                                                                                    | Saarii Baday                                                                                                    |   |
| Ozobot<br>OzoChoreo<br>Turn Ozobot Into an 'Influencer Bot' by sending a trendy<br>dance through IR emitters. Then code a program for the | Ozobot<br>Fooled by the Bug<br>This lesson is all about debugging! First find the errors in a<br>bugget dode using your programming skills and the Ozobot | Ozobot<br>Puddle-jumping with Conditionals<br>Students practice applying the concept of conditionals with<br>block-based coding to program their bot to complete |   |
| Honower Bot: to pick up the moves and join the dance                                                                                      | Blockly glossary. Then Code your own bugged program for  5–8 Computer Science, Engineering/Tech                                                           | afferent actions according to different colors.                                                                                                    |   |
| Introduction to Color Codes                                                                                                    |                                                                                                    |                                                                                                    |   |
| <b>(</b>                                                                                                    | © 1286                                                                                                    | (C) 1044                                                                                                    | 2 |

Need help getting started? We're here to help! Contact **support@ozobot.com** 

### Turn on Ari

1. Turn on your Ari by pressing the **power button.** 

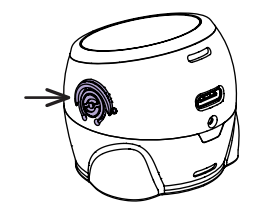

2. Ari is ready to go when its eyes blink.

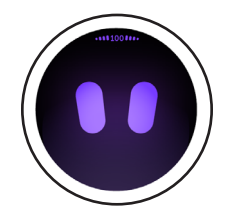

 Swipe left to begin exploring Ari's lesson folders.

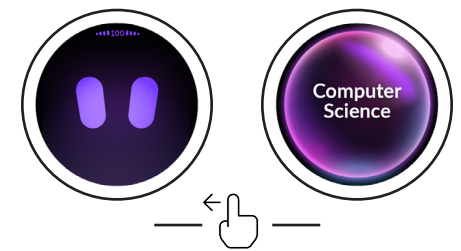

### Get to Know Ari

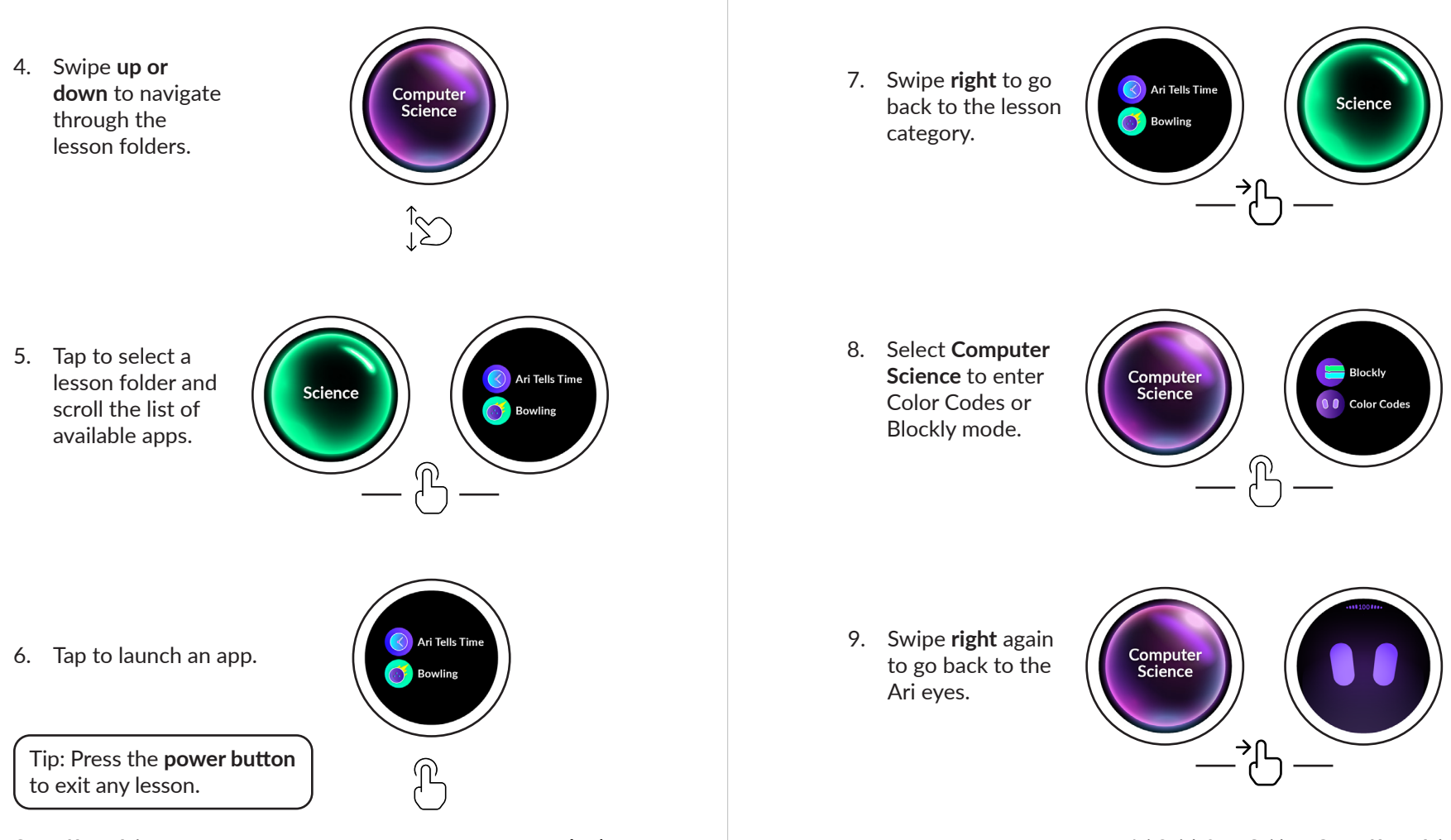

### **Your First Lesson**

### **Programming Ari**

### Meet Ari

1. Navigate to the **Toolkit** lesson folder and tap.

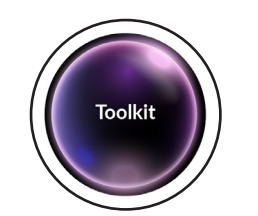

2. Find the **Meet Ari** app and tap to launch.

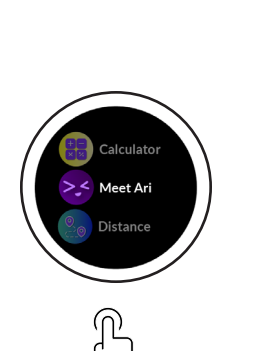

3. The **Meet Ari** app will take you on a guided tour of Ari's features.

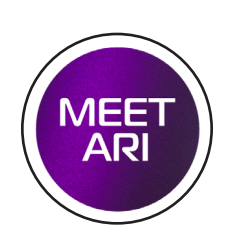

### Launch the Color Codes app

1. Tap on the Ari eyes to launch the Color Codes app.

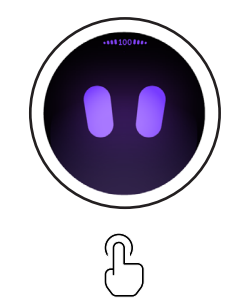

2. Within the Color Codes app, swiping **left** will show the Color Codes chart.

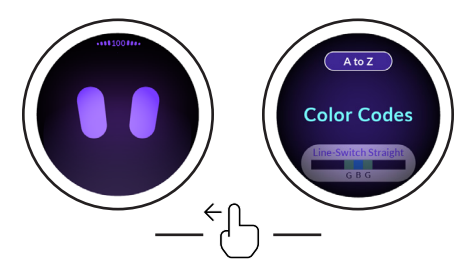

Tip: Press the **power button** to exit any lesson.

### Overview

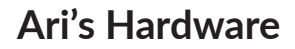

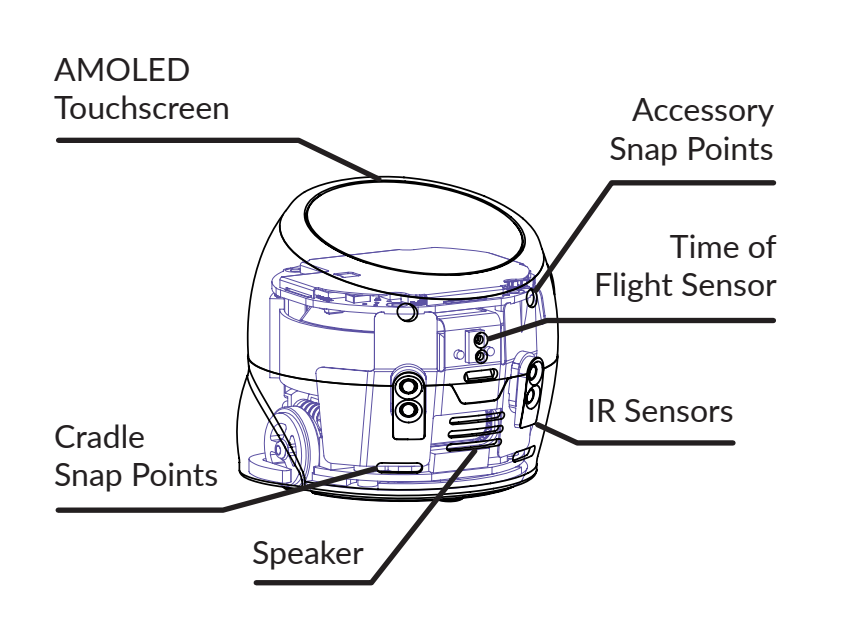

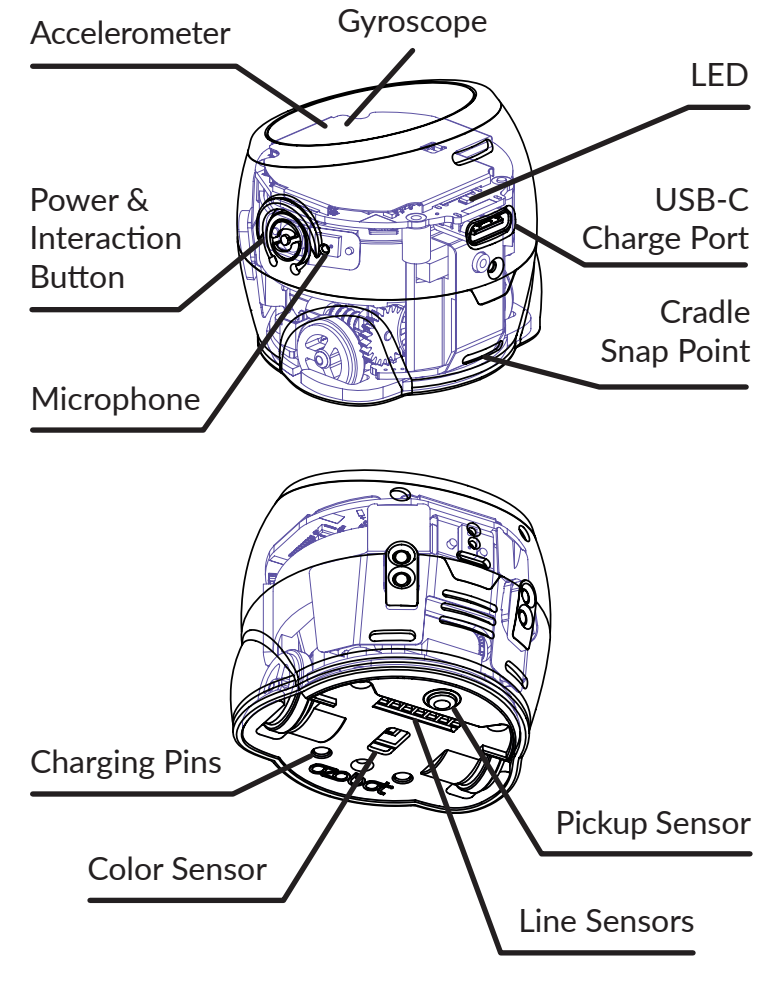

### **Color Code Chart**

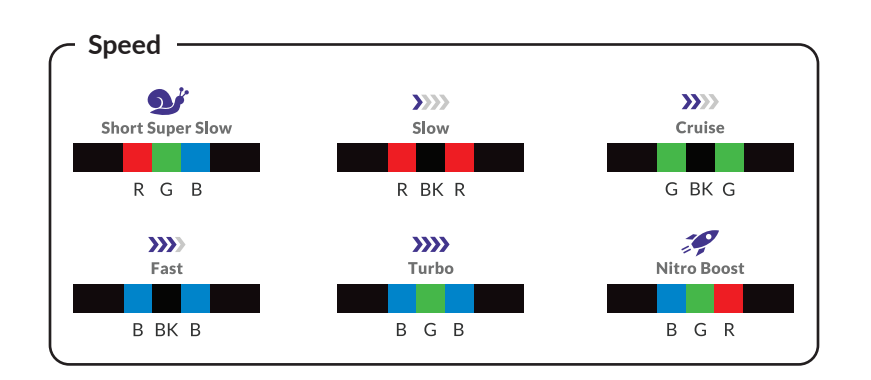

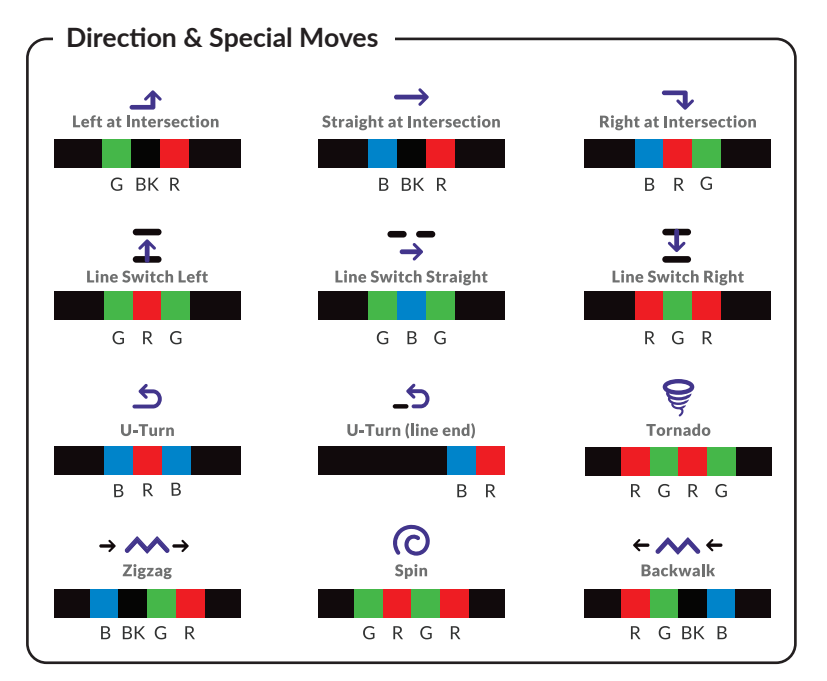

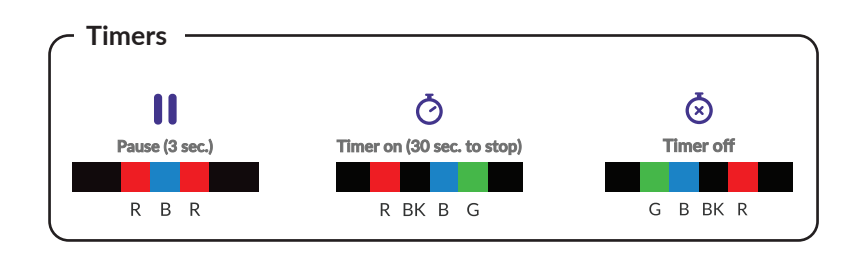

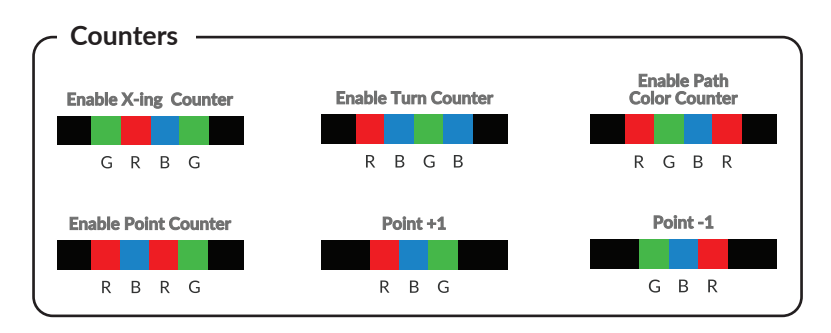

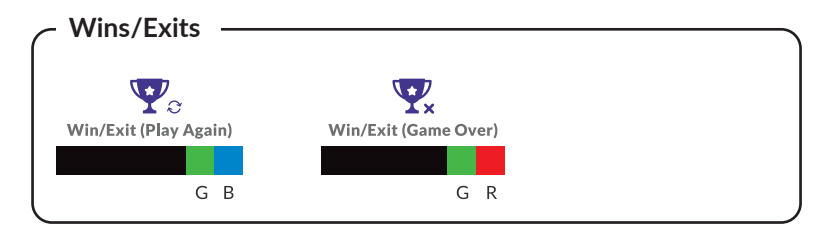

**Key:** BK = Black B = Blue G = Green R = Red

## How Far Are the Stars?

- 1. Open the Distance app, under Toolkit.
- Place Ari on Earth, facing a star. Hold your finger on the star to see the distance. ц
- Turn Ari to face the next star and repeat to find its distance. *с*і.

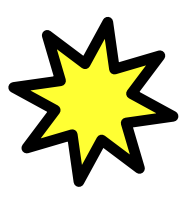

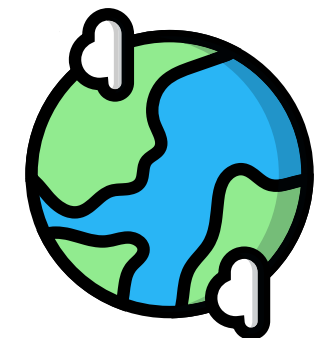

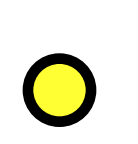

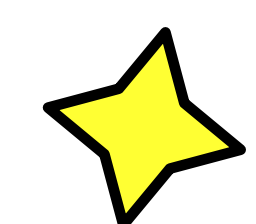

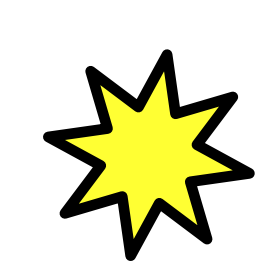

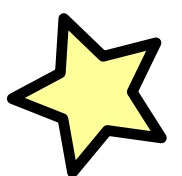

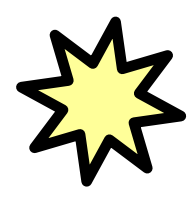

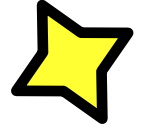

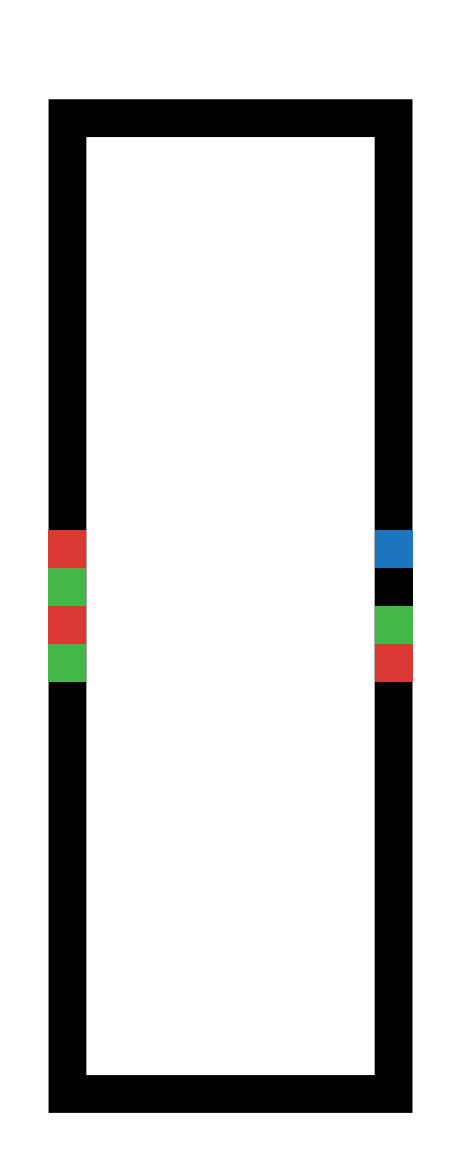

# Can You Copy Ari's Dance Moves?

- 1. Open the Color Codes app, under Toolkit.
- 2. Watch how the dance move changes depending on the direction Ari reads the Color Code.

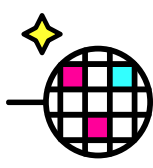

### **Desert Survival**

- Open the Color Codes app, under Toolkit.
- 2. Reference the Color Code Chart on **page 5**, and add a Direction Color Code to help Ari survive the desert.

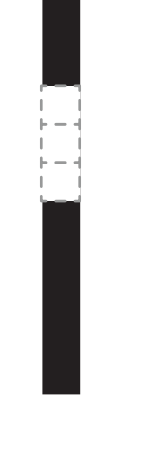

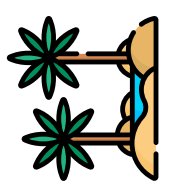

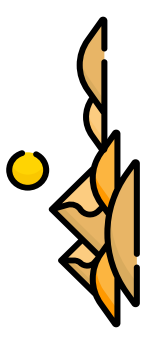

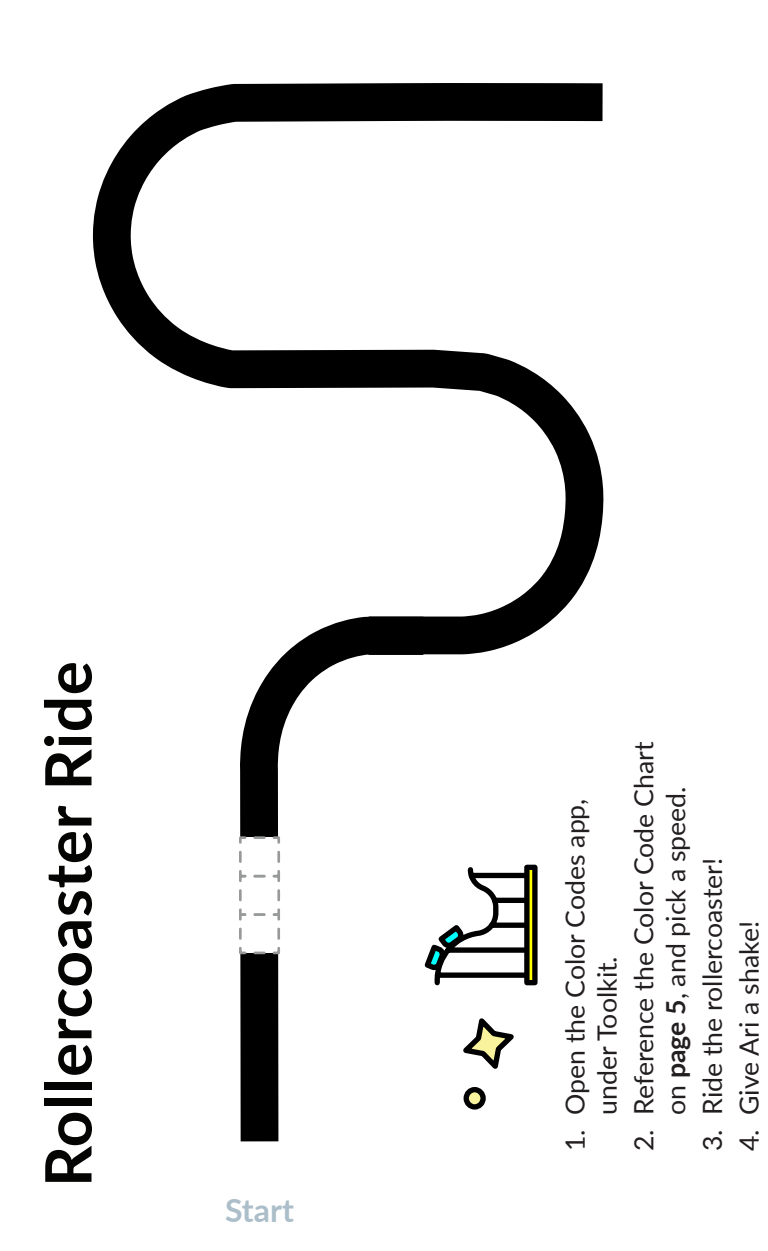

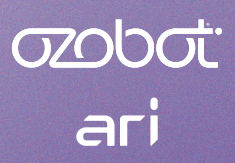

www.ozobot.com @ozobot

> Rev 1–25 Product Name: Ari SKU: 050101

© Ozobot 2025